## いつでも手軽に!コ・ス・パの 都度利用WEB入会!!

WEB入会とは、WEB上で事前に都度利用の登録ができるサービスです。 店頭に行かなくても都度利用手続きが完了できます。(利用料は別途クレジット支払)

| = メリット1 =<br>お好きな時間に<br>カンタン手続き!                     | = メリット2 =<br>来店不要で<br>WEB完結!                                                                                                    |
|------------------------------------------------------|----------------------------------------------------------------------------------------------------|
| <u>WEB入会</u>                                         | <u>会の流れ</u>                                                                                                    |
| <b>1</b> WEB入会専用URLに<br>アクセス                         |                                                                                                    |
| 2 法人名を確認し選択                                          | Citizetter function         Fill Difference         Fill Difference         Fill Difference           Citizetter function         WEB入会                                                 |
| WEB入会         会員種別をお選びください。         入会先店舗 COSPAウエルネス | 2024年08月01日(木) ~<br>・クラブのご利用開始日は毎月1日、8日、16<br>日、24日から選択いただけます。<br>・ご指定いただくご利用開始日によって初月の<br>お支払い額を決定いたします。                                                                               |
| カテゴリ<br>法人 ~<br>富士通<br>健康保険組合                        | ご利用開始日     利用開始可能日     料金       1日     1日~7日     100%       8日     ※システム上表示されますが、 %     ※       第規してださい。     16日     100~250       16日     100~250     50%       24日     24日~末日     25% |
| <b>戻る 次へ</b><br><u> 数定商取引法に基づく表記</u>                 | 戻る 次へ 検定商取引法に基づく表記                                                                                                    |
| チェックを入れて「次へ」 に進んで<br>ください。                           | 1日、8日、16日、24日から選択できますので、「1日」をお選びください。                                                                                                    |

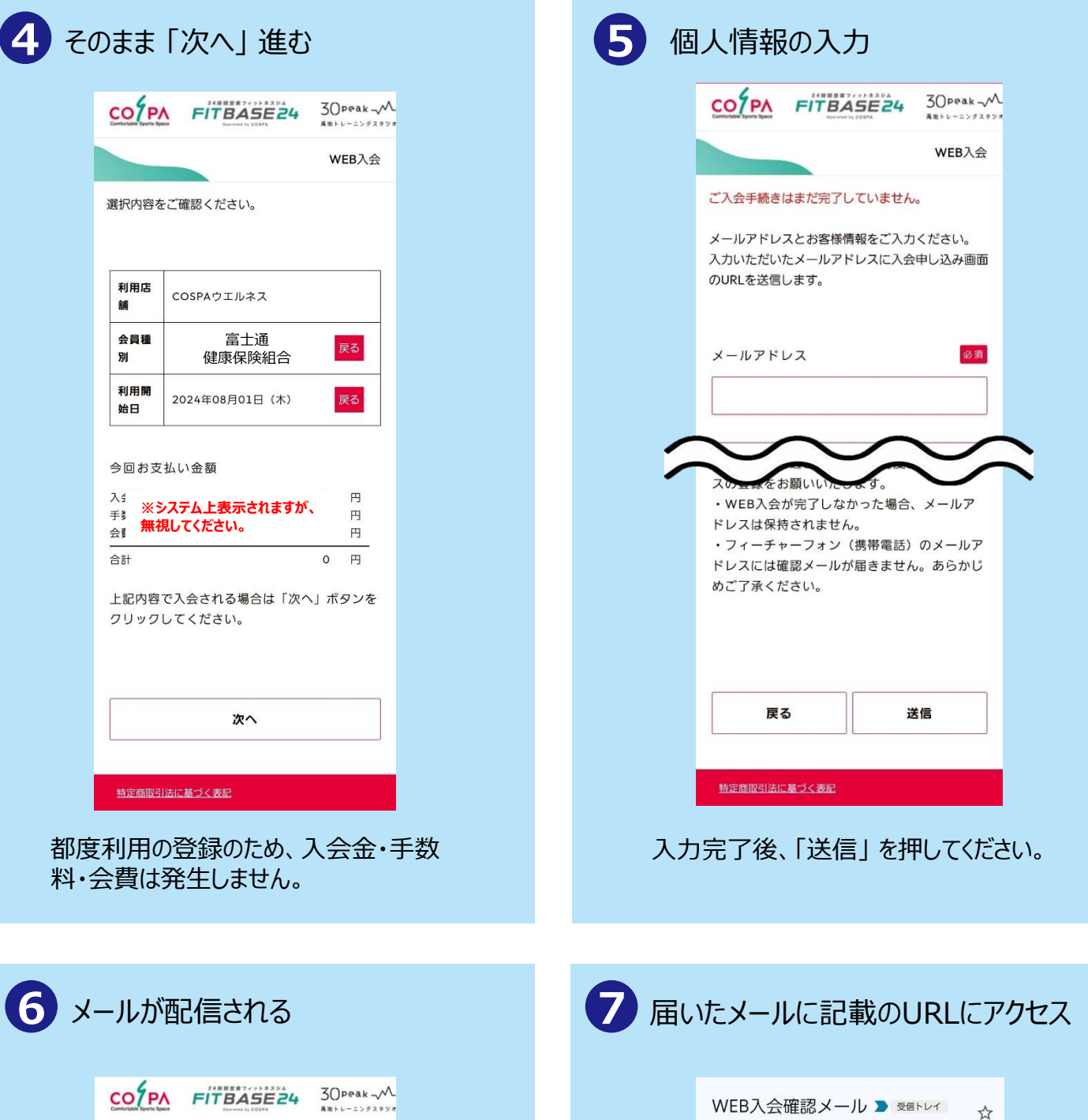

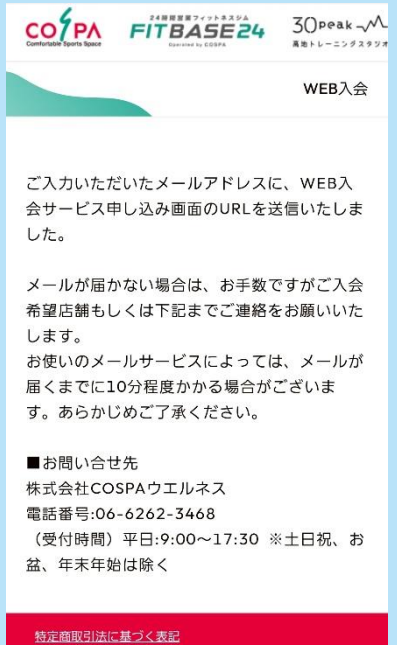

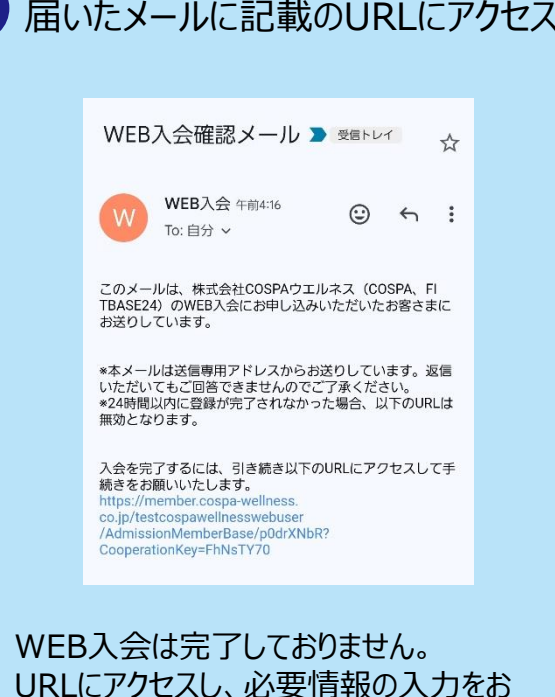

願いいたします。

| 8 個人情報の詳細を入力                                                                                                    | 9 インターネットサービスの登録                                                  |
|----------------------------------------------------------------------------------------------------|-------------------------------------------------------------------|
|                                                                                                    | COSPA FITBASE24 30Peak ~                                          |
| WEB入会                                                                                                    | WEB入会                                                             |
| お客様情報を入力してください。                                                                                                    | インターネットサービスのアカウント情報を入力<br>してください。                                 |
| 基本情報                                                                                                    | ログインID 必須                                                         |
| メールアドレス                                                                                                    |                                                                   |
|                                                                                                    | 半月央数子のみ使用 Cさよ 9。                                                  |
|                                                                                                    | バスワード 必須                                                          |
|                                                                                                    |                                                                   |
| <b>次</b> へ                                                                                                    | (再入力) パスワード 必須                                                    |
|                                                                                                    |                                                                   |
| 特定商取引法に基づく表記                                                                                                    | 戻る次へ                                                              |
| 住所や緊急連絡先など個人情報の詳細<br>をご入力ください。                                                                                                    | ログインID、パスワードをお決めください。<br>※都度法人WEB入会の方はおきめいただいたID・PWを入力<br>してください。 |
|                                                                                                    |                                                                   |
| 10 続柄と身分証番号を入力                                                                                                    |                                                                   |
|                                                                                                    | インターネットサービスログイン時に必要となりますので忘れないようにお願いします。                          |
| 本人確認書類として会員カードをご提示ください。                                                                                                    |                                                                   |
| また続柄と身分証番号を入力してください。         WEB入会登録時に<br>アップロードする身分証例         ① マイナボータルにログイン後の<br>健康保険証情報ページ         ② 資格情報のお知らせ<br>(ヘルスアップF@mily7プリ内)         ③ 資格情報費<br>(マイナ保険証をお持ちでない方)                                                                                                    |                                                                   |
| <ul> <li>④ 現行の健康保険証カード         (2025年12月1日まで使用可能)         第二 年 2010年11日まで使用可能)         第二 日本で使用可能)         第二 日本での中本である         第二 日本での中本の中本の中本の中本の中本の中本の中本の中本の中本の中本の中本の中本の中本の</li></ul> |                                                                   |
| 和 59 22 1 1 1 1 1 1 1 1 1 1 1 1 1 1 1 1 1 1                                                                                                    | 【《書#西】                                                            |
| 身分証番号 2014                                                                                                    | 「本人」 or 「家族」 を選択ください。                                             |
| 会員番号(ハイフンもあれば入力)                                                                                                    | 【会員番号】                                                            |
|                                                                                                    | 健康保険証「記号-番号」を入力ください。                                              |
| 戻る次へ                                                                                                    |                                                                   |
|                                                                                                    |                                                                   |

| Turnin Low Spanis Specia                                                                                                   | FITBASE                                                                                              | 24 30 PPAR -M                                                                                                    |
|----------------------------------------------------------------------------------------------------|----------------------------------------------------------------------------------------------------|----------------------------------------------------------------------------------------------------|
|                                                                                                    |                                                                                                    | WEB入会                                                                                                    |
| 本人確認に<br>さい。                                                                                                    | 必要な書類をアッ                                                                                             | ブロードしてくだ                                                                                                    |
| 写真を                                                                                                    | 撮影または、写り                                                                                             | 見を選択する                                                                                                    |
|                                                                                                    | 【アップロードリ                                                                                             | 見本]                                                                                                    |
| WEB入会<br>ア                                                                                                    | 登録時に<br>ップロードする身分言                                                                                   | 王例 (マイナボータル曲面の)                                                                                                    |
| ,                                                                                                    |                                                                                                    | Let man                                                                                                    |
| ① マイナ<br>健康保                                                                                                    | ポータルにログイン後の<br>険証情報ページ                                                                               |                                                                                                    |
| <ol> <li>マイナ<br/>健康保</li> <li>資格情<br/>(ヘルス</li> </ol>                                                                      | ボータルにログイン後の<br>険証情報ページ<br>報のお知らせ<br>アップF@milyアプリ内)                                                   |                                                                                                    |
| <ol> <li>マイナ<br/>健康係</li> <li>資格情</li> <li>(ヘルス</li> <li>資格確</li> <li>(マイナ</li> </ol>                                      | ポータルにログイン後の<br>険証情報ページ<br>報のお知らせ<br>アップF@milyアプリ内)<br>認書<br>保険証をお持ちでない方)                             | [0                                                                                                    |
| <ol> <li>マイナ保<br/>健康</li> <li>資格信</li> <li>(ヘルス</li> <li>(マイナ)</li> <li>現行の</li> <li>(20254)</li> </ol>                    | ボータルにログイン後の<br>陝証情報ページ<br>報のお知らせ<br>アップF@milyアプリ内)<br>認書<br>保険証をお持ちでない方)<br>健康保険証カード<br>12月1日まで使用可能) | 1         1           2         2           2         2           3         2           4         2           4         2           4         2           5         2           4         2           5         2           4         2           5         2           5         2           5         2           5         2           5         2           5         2           5         2           5         2           5         2           5         2           5         2           5         2           5         2           5         2           5         2           5         2           5         2           5         2           5         2           5         2           5         2           5         2           5         2           5         2           5         2 |
| <ol> <li>マイナ<br/>健康保</li> <li>資格情<br/>(ヘルス</li> <li>資格報<br/>(マイナ</li> <li>資格(<br/>(マイナ</li> <li>現行の<br/>(2025年)</li> </ol> | ボータルにログイン後の<br>険証情報ページ<br>報のお知らせ<br>アンドレージ<br>(保険証をお持ちでない方)<br>健康保険証カード<br>1/2月1日まで使用可能)<br>【取り込んだ写  | は<br>                                                                                                    |

|                 | 3()peak |
|-----------------|---------|
|                 | WEB入会   |
| 顔写真をアップロードしてくださ | い。      |
| 写真を撮影または、写真を:   | 選択する    |
|                 |         |
|                 |         |
| 戻る              | 次へ      |
|                 |         |

お手元の身分証をアップロードしてください。 (身分証番号が見える状態で)

## 13 入力内容の確認

| co/             |        |            | FİT        | BAS        | 5 <b>E</b> 24 |    | 3()peak<br>‱⊦⊧-=>∮ | <br>2994 |
|-----------------|--------|------------|------------|------------|---------------|----|--------------------|----------|
|                 |        | -          |            |            |               |    | <b>WEB</b> 入       | 会        |
| 入力内容            | 容を ナれ  | ご確!<br>ば「i | 認くだ<br>確定す | さい。<br>る」を | 押して           | くだ | さい。                |          |
| 基本情             | 前報     |            |            |            |               |    |                    |          |
| カナ日<br>名        | E      | オオサス       | ዕ ዓበኃ      |            |               |    |                    |          |
| 氏名              |        | 大阪         | 〔 太郎       | 3          |               |    |                    |          |
| 性別              |        | 男          |            |            |               |    |                    |          |
| 生年月<br>日        | 3      | 200        | 0年01       | .月01日      | 3             |    |                    |          |
| 連絡先             | j      |            |            |            |               |    |                    |          |
| 電話都<br>号<br>メイン | ₿<br>/ | 090        | -0000      | 0-000      | 0             |    |                    |          |
| 電話都<br>号<br>サブ  | \$     |            |            |            |               |    |                    |          |

| 郵便番<br>号 | 5410051      |
|----------|--------------|
| 主所       | 大阪府大阪市中央区備後町 |

| 名称       |  |
|----------|--|
| 電話番<br>号 |  |

#### 緊急連絡先

| 名称       | Ŷ             |
|----------|---------------|
| 電話番<br>号 | 090-0000-0000 |

アカウント情報

| סוע       | 999000392       |
|-----------|-----------------|
| パスワ<br>ード | (パスワードは表示されません) |

本人確認書類(会員カード)

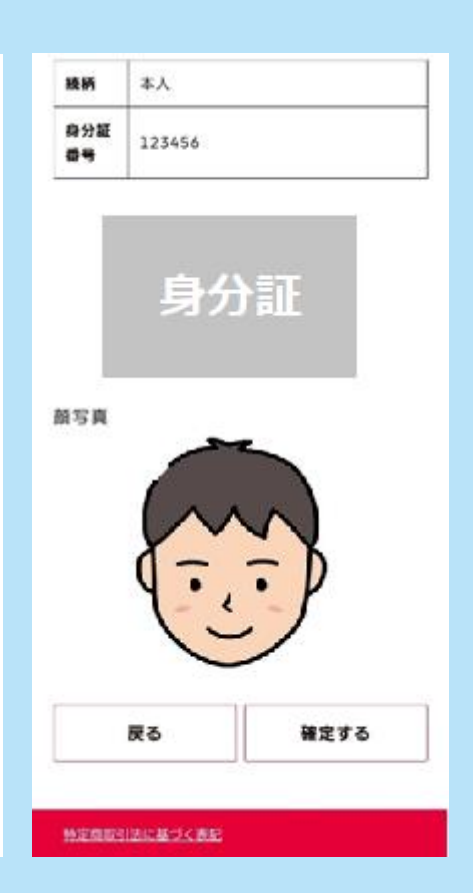

入力内容、アップロード内容にお間違いがないかをご確認ください。

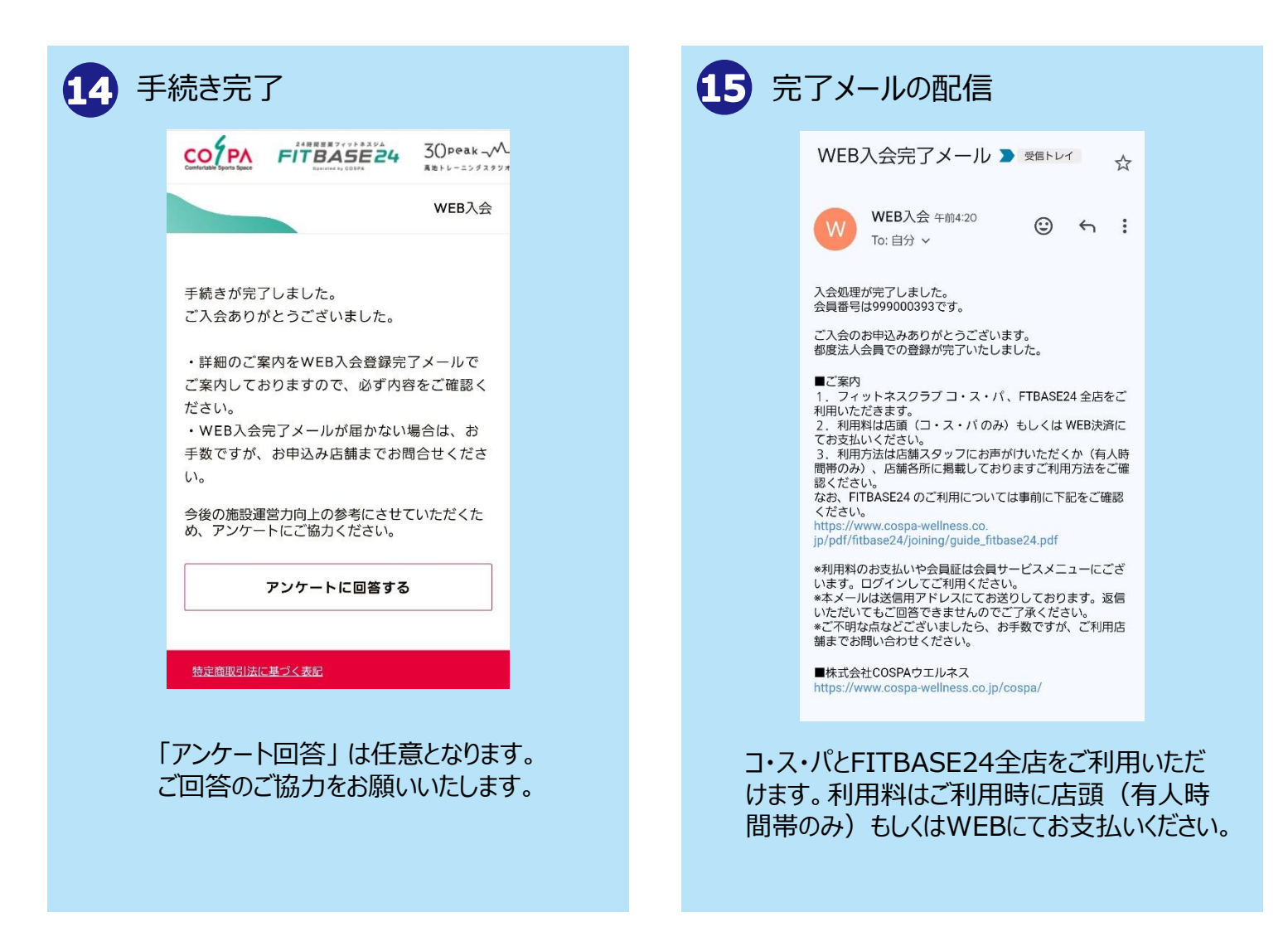

## 入会手続き番号「⑪身分証のアップロード」

# WEB入会登録時に アップロードする身分証例 ① マイナポータルにログイン後の 健康保険証情報ページ ② 資格情報のお知らせ

- ② 資格情報のお知らせ (ヘルスアップ<mark>F@mily</mark>アプリ内)
- ③ 資格確認書
   (マイナ保険証をお持ちでない方)
- ④ 現行の健康保険証カード(2025年12月1日まで使用可能)

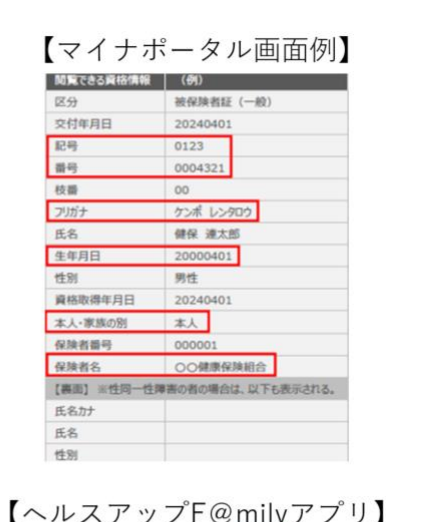

|                         | 資                             | 格情報のお知                                         | 1らせ<br>富士通健康保険組合<br>(保険者番号)              |
|-------------------------|-------------------------------|------------------------------------------------|------------------------------------------|
| あなたの<br>なお、こ            | 加入する健康保険の資格値<br>のお知らせのみでは医療機関 | 報を下記のとおりお<br> 等を受診することは                        | 3知らせします。<br>にできません。                      |
|                         |                               |                                                |                                          |
| 記号                      | 1000                          | 番号                                             | 900000011                                |
| 記号                      | 1000                          | 番号枝番                                           | 900000011<br>03                          |
| 記号                      | 1000                          | 番号       枝番       富士通う                         | 900000011<br>03<br>太郎                    |
| 記号<br>氏名<br>フリガナ        | 1000                          | 番号           枝番           富士通力           フジサウ  | 900000011<br>03<br>切り                    |
| 記号<br>氏名<br>フリガナ<br>資格取 | 1000                          | 番号<br>枝番<br>富士通<br>75 <sup>*</sup> 90<br>平成12年 | 9000000011<br>03<br>ktps<br>909<br>44月1日 |